# XEROX.

# laser printer

# QuickFrançaisFRPetit guide de référenceItalianoITGuida rapidaDeutschDEKurzübersichtEspañolESGuía de referencia rápidaPortuguêsPTGuia de referência rápidaGuida de referência rápidaDeutschDEBarbonESGuia de referência rápidaBarbonBarbonBarbonGuida de referência rápidaDeutschBarbonBarbon</tr

| F     |   |
|-------|---|
| XEROX |   |
|       | - |

Copyright © 2005 Xerox Corporation. All rights reserved.

# **Supported Papers**

- 🖪 Papiers pris en charge
- II Tipi di carta supportati
- **DE** Unterstütztes Papier
- ES Papeles admitidos
- Papéis suportados

# Tray 1(MPT)

|        | 60 – 176 g/m²   |                 |
|--------|-----------------|-----------------|
|        | (16 lb. Bond –  | 65 lb. Cover)   |
|        | A/Letter        |                 |
|        | Legal           | 8.5 x 14.0 in.  |
|        | Executive       | 7.25 x 10.5 in. |
|        | Statement       | 5.5 x 8.5 in.   |
|        | US Folio        |                 |
|        | US Postcard     | 3.5 x 5.5 in.   |
|        | Index Card      | 3.0 x 5.0 in.   |
|        |                 | 44.05           |
| $\sim$ | #10 Commercial  |                 |
|        | Monarch         | 3.8 x 7.5 in.   |
|        | Custom          | (X) x (Y)       |
|        | <u>_</u>        |                 |
| '      | │ A4            | 210 x 297 mm    |
|        | A5              | 148 x 210 mm    |
|        | A6              | 105 x 148 mm    |
|        | ISO B5          |                 |
|        | B5 JIS          | 182 x 257 mm    |
|        | 7.84            | 440.000         |
| $\sim$ | ] DL            | 110 x 220 mm    |
|        | <sup>–</sup> C5 | 162 x 229 mm    |
|        | C6              | 114 x 162 mm    |
| 111    | A/Letter        | 85 x 11 0 in    |
| 11     | A/LGIIGI        |                 |
|        | _ A4            |                 |

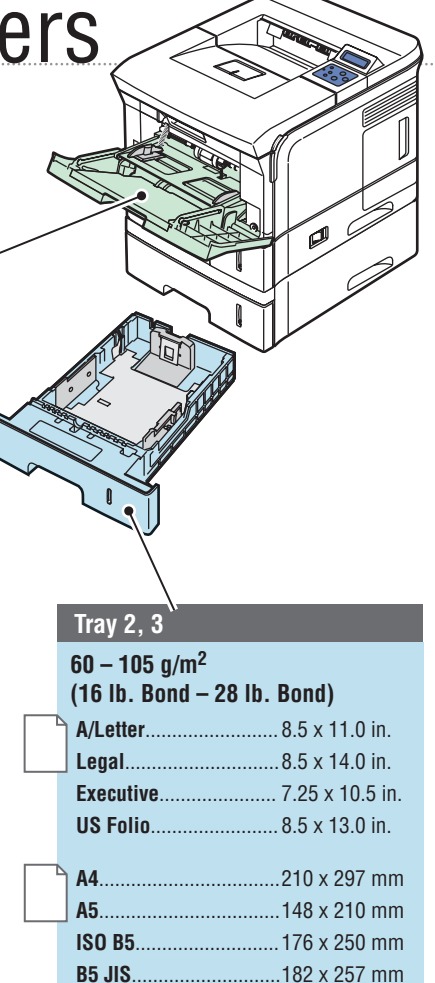

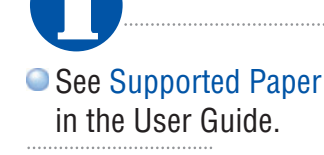

🖪 Voir Papier pris en charge dans le Guide d'utilisation.

- I Vedere Tipi di carta supportati nella Guida per l'utente.
- DE Siehe Abschnitt Unterstütztes Papier im Benutzerhandbuch.
- ES Consulte Papel admitido en la Guía del usuario.
- 🖭 Consulte a seção Papéis suportados no Guia do usuário.

# Changing Paper Type

 $\equiv$ 

V

= = OK

**Printer Setup>** 

Paper Handling>

FR Options papier Gestione carta

DE Papiertransport

PT Manuseio papel

ES Gestión papel

🖪 Changement du type de papier

- 🔳 Modifica del tipo di carta
- 📧 Ändern der Papiersorte
- Modificación del tipo de papel
- 🎦 Alteração do tipo de papel

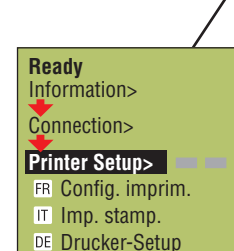

ES Conf. impresora PT Config. impres.

# If you change the type of paper,

you must specify the paper type on the control panel. Press the menu button, and navigate the menus to choose new settings for the appropriate paper tray.

# Français (FR)

**Si vous changez de type de papier**, vous devez préciser ce type sur le panneau de commande. Appuyez sur le bouton Menu et parcourez les menus pour choisir les nouveaux paramètres du bac papier approprié.

# Italiano (IT)

**Se si modifica il tipo di carta**, è necessario specificare il tipo sul pannello di controllo. Premere il pulsante dei menu e spostarsi al loro interno per scegliere nuove impostazioni per il cassetto carta appropriato.

# Deutsch (DE)

Wenn Sie die Papiersorte ändern, müssen Sie die Papiersorte auf dem Bedienfeld angeben. Drücken Sie die Taste **Menü** und navigieren Sie zu den Menüs, um neue Einstellungen für das jeweilige Papierfach zu wählen.

# Español (ES)

— — ОК

Paper handling> Paper Source.

2-Sided Print.

Tray 1 Size

Tray 1 Type.

Tray 2 Type.

Tray 3 Type.

FR Type de bac " N "

IT Tipo vassoio "N"

ES Tipo bandeja "N"

PT Tipo bandeja "N"

DE Fach "N" Typ

**Si cambia el tipo de papel**, debe especificar el tipo de papel en el panel de control. Pulse el botón de menú y explore los menús para elegir una nueva configuración para la bandeja de papel correspondiente.

— ОК

# Português (PT)

**Se você alterar o tamanho do papel**, você deve especificar o tipo de papel no painel de controle. Pressione o botão de menu e navegue os menus para escolher novas configurações para a bandeja de papel apropriada.

# www.xerox.com/office/3500support

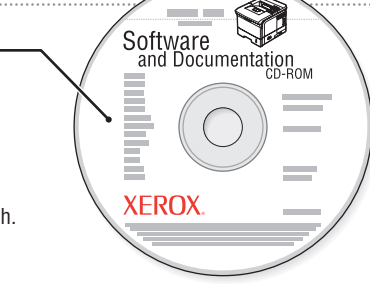

# **Basic Printing**

- 🖪 Impression de base
- 💷 Nozioni di base sulla stampa
- 📧 Grundlegende Informationen zum Drucken
- ES Impresión básica
- Impressão básica

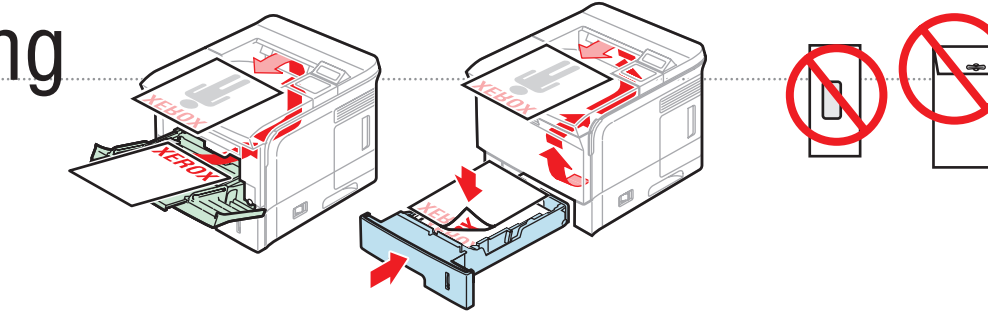

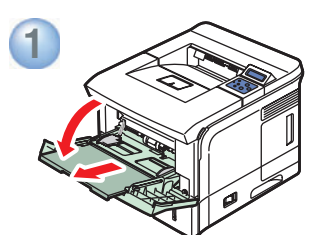

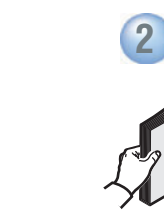

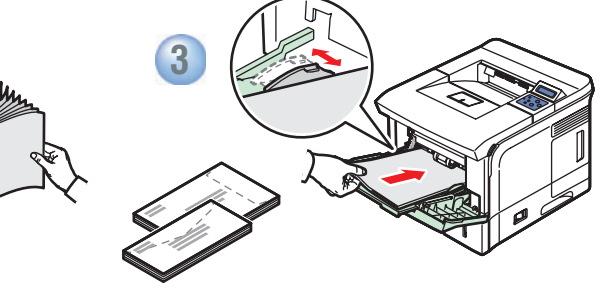

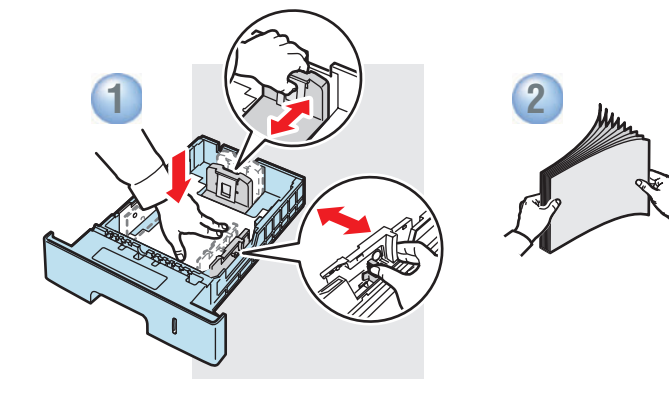

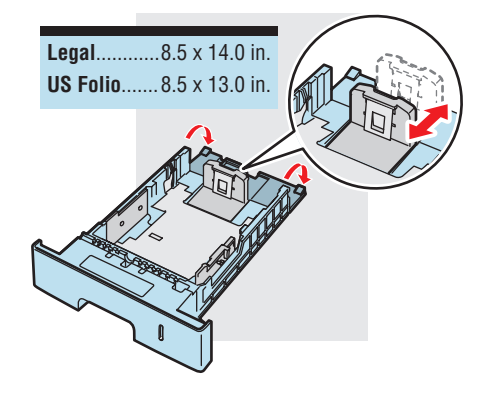

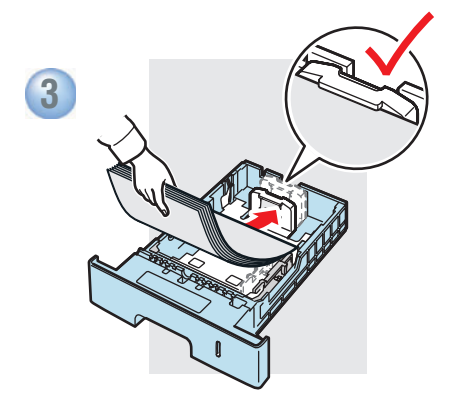

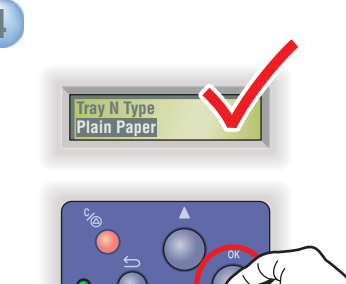

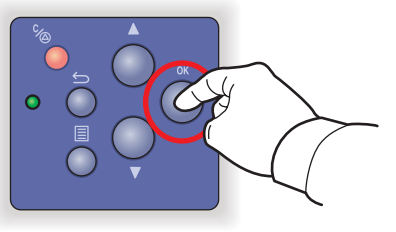

# When loading paper: Select appropriate settings on the control panel.

- El Lors du chargement du papier : Sélectionnez les paramètres appropriés sur le panneau de commande.
- Durante il caricamento della carta: selezionare le impostazioni appropriate sul pannello di controllo
- DE Beim Einlegen von Papier: Wählen Sie die entsprechenden Einstellungen auf dem Bedienfeld aus.
- ES Al cargar papel: seleccione los parámetros adecuados en el panel de control.
- PT Durante a colocação de papel: Selecione as configurações apropriadas no painel de controle.

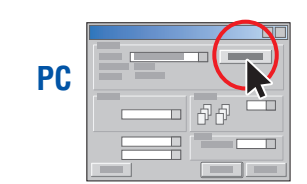

5

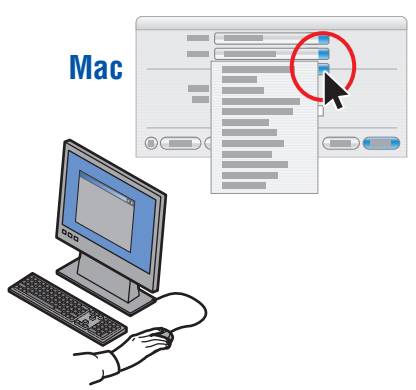

- When Printing: Select properties. Use Xerox printer driver.
- ER Lors de l'impression : Sélectionnez Propriétés. Utilisez le pilote d'imprimante Xerox.
- Durante la stampa: Selezionare Proprietà. Utilizzare il driver della stampante Xerox.
- Beim Drucken: Wählen Sie "Eigenschaften". Verwenden Sie den Xerox Druckertreiber.
- ES Para imprimir: seleccione Propiedades. Utilice el controlador de impresora de Xerox.
- Durante a impressão: Selecione Propriedades. Use o driver da impressora Xerox.

# Jams 8/

- Bourrage dans les bacs 1, 2, 3
  Inceppamento nel cassetto 1, 2, 3
- 📧 Stau an Fach 1, 2 oder 3
- 🗈 Atasco en la bandeja 1, 2, 3
- PT Atolamento nas bandejas 1, 2, 3

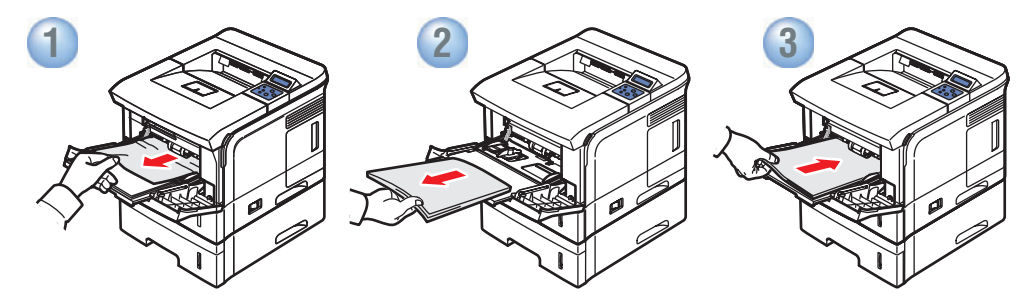

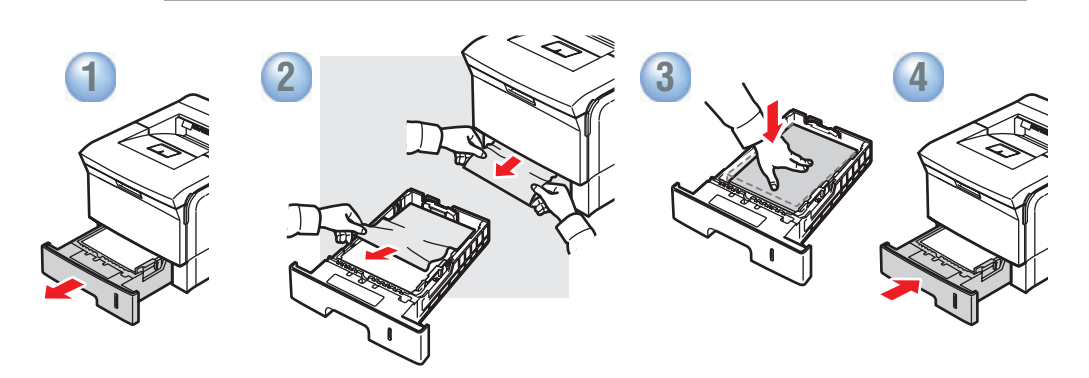

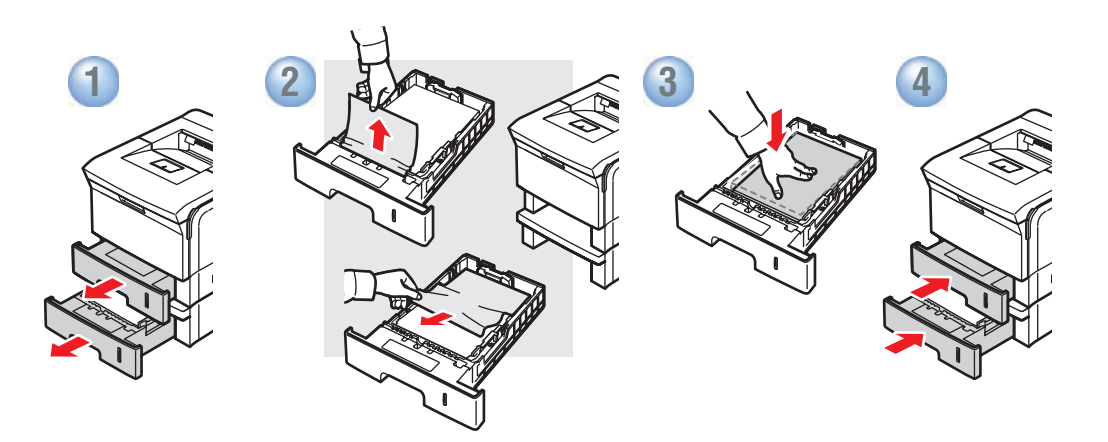

# 

# Jam at Top

- 🖪 Bourrage en haut
- Inceppamento nella parte superiore
- 📧 Stau oben
- ES Atasco en la parte superior
- PT Atolamento na parte superior

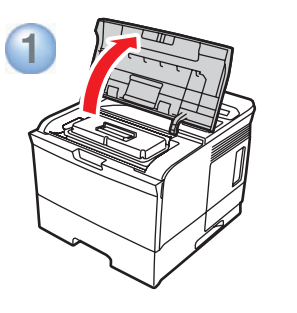

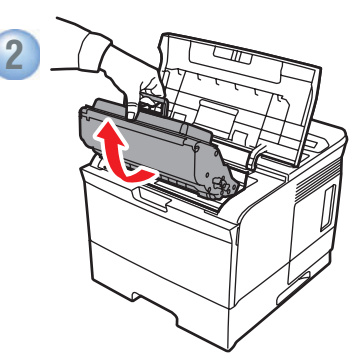

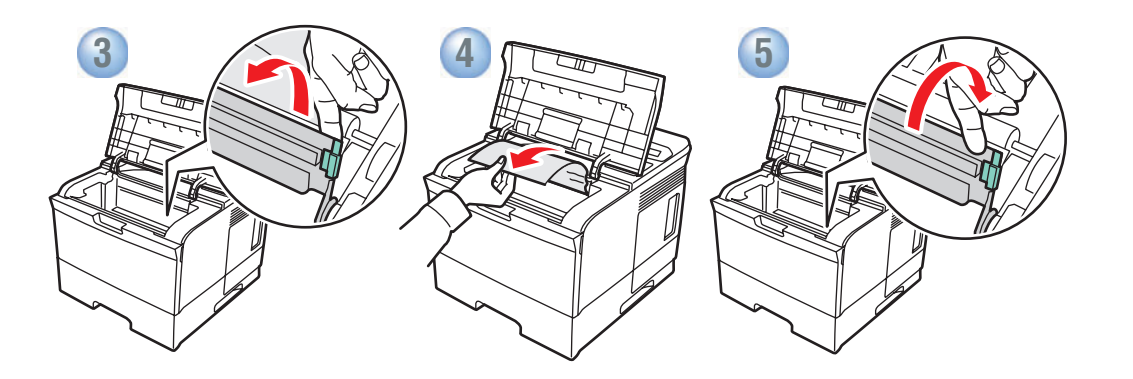

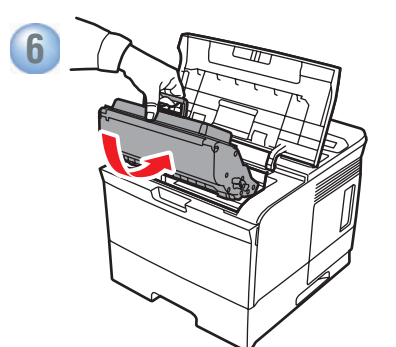

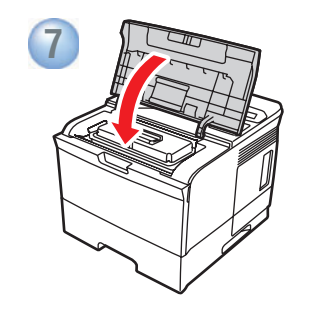

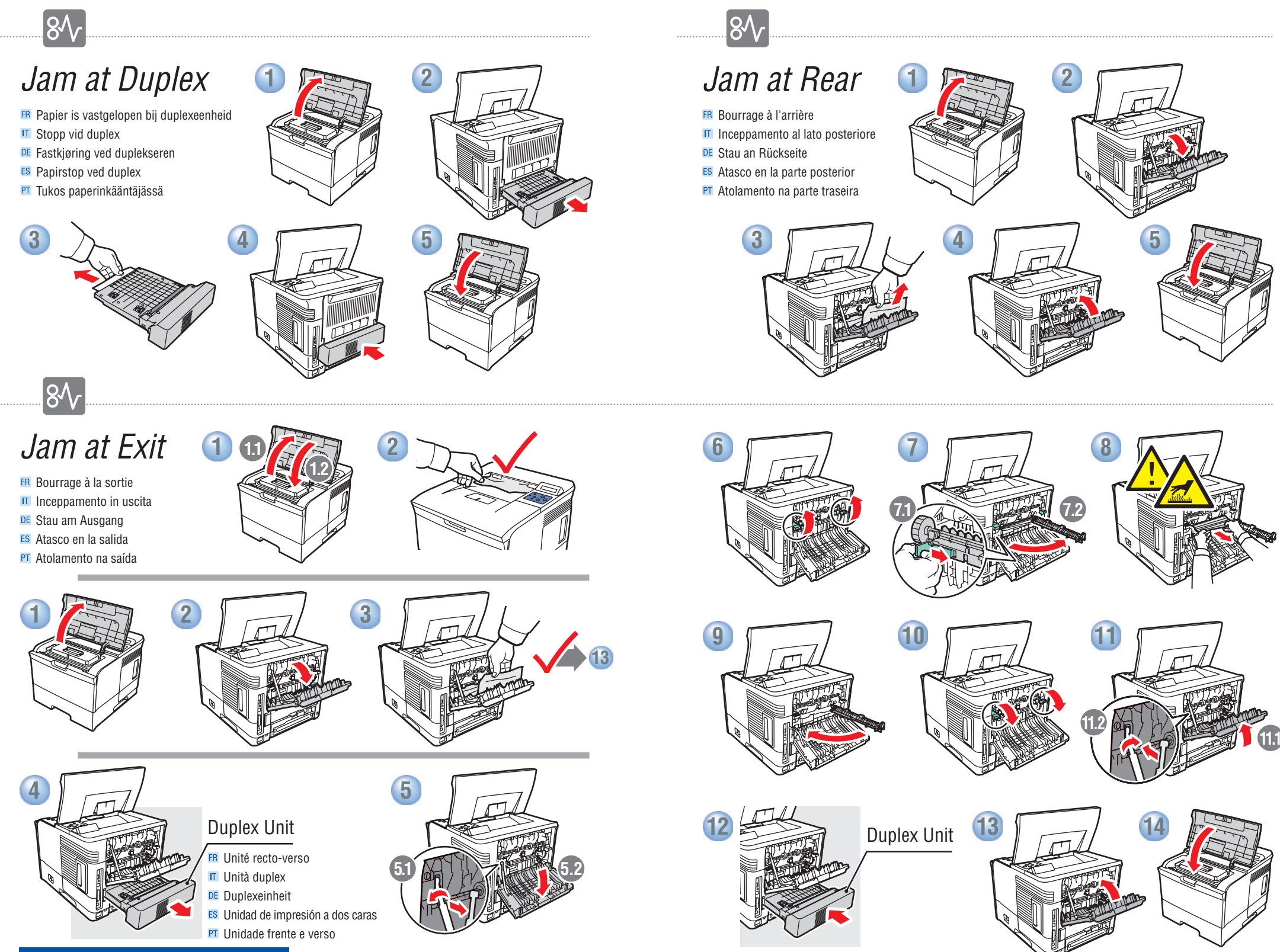

# More Information

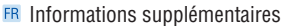

- Ulteriori informazioni
- DE Weitere Informationen
- 📧 Más información
- 🖭 Mais informações

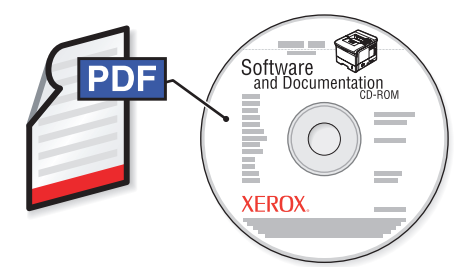

# **The Software and Documentation CD-ROM** contains manuals in PDF format.

### Français (FR)

Le CD-ROM Logiciel et Documentation contient des manuels au format PDF.

# www.xerox.com/office/3500support

Visit the Support web site for software and drivers, troubleshooting help, and printer documentation.

# Français (FR)

Visitez le site Web de support qui propose des logiciels et des pilotes, des procédures de dépannage ainsi que de la documentation.

### Italiano (IT)

Visitare il sito Web del Supporto per il software e i driver, la risoluzione dei problemi e la documentazione.

### Italiano (IT)

II CD-ROM Software e documentazione contiene manuali in formato PDF.

# Deutsch (DE)

Die Software- und Dokumentations-CD-ROM enthält verschiedene Handbücher im PDF-Format.

### Español (ES)

El CD-ROM de software y documentación contiene manuales en formato PDF.

# Português (PT)

O CD-ROM de software e documentação contém manuais no formato PDF.

### Deutsch (DE)

Besuchen Sie die Support-Website für Informationen über Software und Treiber, Fehlerbehebung und Dokumentation.

### Español (ES)

Visite el sitio web de Asistencia si desea información sobre software y controladores, solución de problemas y documentación.

## Português (PT)

Visite o site de Suporte na Web para ter acesso ao software e drivers, solução de problemas e documentação.

### **Knowledge Base**

Same troubleshooting knowledge base used by Xerox Customer Support. Provides solutions for printer issues, such as print quality, media jams, networking, and more. www.xerox.com/office/3500support